User Manual Ver1.0

# eBOX-3000-ETC

**Fanless Industrial Computer** 

# Copyright

## **Copyright notice**

The information in this document is subject to change without prior notice in order to improve reliability, design and function and doesn't represent a commitment on the part of manufacturer.

In no event will the manufacturer be liable for direct, indirect, special, incidental, or consequential damage arising out of the use or inability to use the product or documentation, even if advised of possibility of such damages.

This document contains proprietary information protected by copyright. All rights are reserved. No part of this manual maybe reproduced by any mechanical, electronic, or other means in any form without prior written permission of manufacturer.

## Trademarks

All registered trademarks and product names mentioned herein are used for identification purposes only and may be trademarks and/or registered trademarks of their respective owners.

AMI is a trademark of American Megatrends, Inc.

Intel &Atom are trademarks of Intel Corporation

IBM, PC/AT, PS/2&VGA are trademarks of International Business Machines Corporation

Microsoft Windows is a trademark of Microsoft Corp.

RTL is trademark of Realtek Semiconductor Co., Ltd.

# Manual conventions

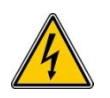

#### WARNING:

Warnings appear where overlooked details may cause damage to the equipment or result in personal injury. Warnings should be taken seriously.

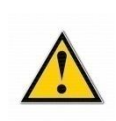

#### CAUTION:

Cautionary messages should be heeled to help reduce the chance of losing data or damaging the product.

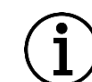

#### NOTE:

These messages inform the reader of essential but non-critical information. These messages should be read carefully as any directions or instructions contained therein can help avoid making mistakes.

## **Declaration of Conformity**

This restriction is subject to provide protection for system operation in business environment, which will produce, use and transmit radio frequency energy. Without notice of the instructions of the correct installation and use, it may cause harmful interference to radio communication. The interference prevention cannot be guaranteed even with proper installation according to the manual. If the device gets bad affect on the signal of radio / TV. User could insure by turn device on/off. When this device produces some harmful interference, user can use the following

measure to solve interference problem:

- Set the receiving antenna's direction or location.
- Increase the distance between this device and receiver.
- Plug in this device's power connector into different circuits of the power outlet with receiver

If you need technical support, please inform the dealer or experienced radio/TV technical personnel.

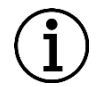

#### NOTE:

If user changes the setting unauthorized or repairs the device without any approval of the relevant authority, then user's rights of controlling this device will be canceled.

## **Technical Support and Service**

Please visit the Nodka website http://en.nodka.com to get more details.

If you need additional assistance, please contact your system reseller or vendor. Please have the following information ready before you call:

- 1. Product name and serial number
- 2. The product specification
- Description of your software (operational system, vision, application software, etc.)
- 4. A complete description of the problem
- 5. The exact wording of any error messages

# **Ordering Information**

| ort<br>ty |
|-----------|
|           |

### Optional equipment:

| Name        | Description                                                                                                    |
|-------------|----------------------------------------------------------------------------------------------------|
| Power cable | Power cable L= 1.8M+ external PSU                                                                                                    |
| Hard disk   | Support 2.5", MSATA                                                                                                    |
| Memory      | Support DDR4 2400, 2 x 260-pin, SO-DIMM Slot, Up to 32 GB Memory Size                                                                                                    |
| СРU         | Optional Intel® Core <sup>TM</sup> 6th / 7th generation i7 / i5 / i3 / Pentium / Celeron, LGA1151<br>Inter <sup>®</sup> Celeron <sup>TM</sup> Series: G3930<br>Inter <sup>®</sup> Pentium <sup>TM</sup> Series: G4600<br>Inter <sup>®</sup> Core <sup>TM</sup> Series: I5-6500T/6500/7500/7500T, I7-6700/6700T, I3-6100/7100 |

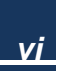

## Content

| Chapter 1 Overview                                                          | 1    |
|-----------------------------------------------------------------------------|------|
| 1.1 Introductions                                                           | 2    |
| 1.2 Key Features                                                            | 2    |
| 1.3 External Overview                                                       | 3    |
| 1.4 Specifications                                                          | 3    |
| 1.5 Dimensions                                                              | 4    |
| 1.6 Assembly and disassembly                                                | 5    |
| Chapter 2 System installation                                               | 6    |
| 2.1 Connectors Definition                                                   | 7    |
| 2.2 BIOS Setup                                                              | .12  |
| 2.3 Driver installation                                                     | .22  |
| Appendix A Safety Precautions                                               | .34  |
| A.1 General Safety Precautions                                              | . 34 |
| A.2 Anti-static Precautions                                                 | . 35 |
| A.3 Disposing of the Equipment                                              | . 36 |
| A.4 Maintenance and Cleaning Precautions                                    | . 37 |
| Appendix B                                                                  | . 39 |
| B.1 Hazardous Materials Disclosure Table for IPB Products Certified as RoHS |      |
| Compliant Under 2002/95/EC without Mercury                                  | . 39 |

vii

# Chapter 1

Overview

## **1.1 Introductions**

eBOX-3000-ETC is a fanless mini PC based on Intel® Core<sup>™</sup> i3/i5/i7/Celeron high performance processor, impact and with large aluminum fin radiator, with no cable inside. The performance has increased 30% than the 6th/7th generation Intel® Core<sup>™</sup> processor. It uses dual channel DDR4 SODIMM, up to 32GB. There are 2 Intel210AT Ethernet slots, and can be extended to 6 groups. The design of VGA, DVI and HDMI interfaces to support multi screen synchronous/asynchronous. 4 USB 3.0 plus 4 USB 2.0. 4 x RS232 can be extended to 8 COMs.

OS support: Windows7, Windows10 and Linux.

### **1.2 Key Features**

- Based on Intel Core 6th/7th generation i7/i5/i3/ Pentium/Celeron
- Aluminum alloy box
- Support 2 x 2.5 " HDD Bay/ mSATA
- > 2x Intel i210 Gbe LAN controller
- ➢ 8 x USB2.0/3.0, 4 x RS-232
- 1x PCIe x16 slot or 1x 32bits PCI
- I/O: VGA/ DVI /HDMI/ 2 x GLAN/ 8 x USB/ 4 x RS232/ PCIe x16+ PCI
- Support win7, Win7 Embedded, Win10, Linux

## **1.3 External Overview**

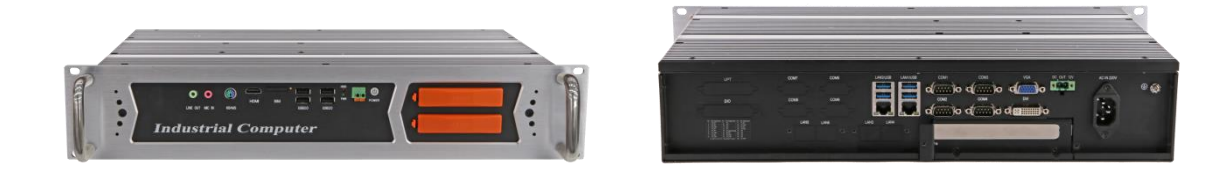

Figure 1-1 Front and rear overview of eBOX-3000-ETC

## **1.4 Specifications**

| SYSTEM    |                      | eBOX-3000-ETC                                                      |
|-----------|----------------------|--------------------------------------------------------------------|
| Processor | CPU                  | Intel® Core™ 6th / 7th generation i7 / i5 / i3 / Pentium / Celeron |
|           | Chipset              | Intel H110 Express Chipset                                         |
|           | BIOS                 | AMI EFI 64Mbit                                                     |
| Memory    | Architecture         | DDR4-2400MHz                                                       |
|           | Capacity             | Up to 32GB                                                         |
|           | DIMM                 | 2 x 260-pin SODIMM                                                 |
| Display   | VGA                  | Up to 1920 x 1200                                                  |
|           | DVI                  | Support 1920 x 1200                                                |
|           | HDMI                 | 1920 x1200                                                         |
|           | Display              | Yes, VGA + DVI+HDMI                                                |
| LAN       | LAN1                 | Intel i210 Gbe LAN controller (can be extended to 3* LAN ports)    |
|           | LAN2                 | Intel i210 Gbe LAN controller (can be extended to 3* LAN ports)    |
| Audio     | Port                 | Realtek ACL662 Audio controller, Line-out, Mic-in.                 |
|           | Amplifier            | N/A                                                                |
| I/O       | СОМ                  | 4 x RS-232 (can be extended to 8*COM)                              |
|           | LPT(optional)        | 1* LPT                                                             |
|           | USB                  | 4 x USB3.0/2.0/1.1, 4x USB2.0/1.1                                  |
| Other     | Digital IO(optional) | 8-way DIO and 8-way DO                                             |
|           | WatchDog             | 0~255 seconds programmable                                         |
| Expansion | MiniPCle             | 2 * full size PCIe with SIM holder (can be extended to LAN or      |
| slot      |                      | COM)                                                               |
|           | PCIe & PCI           | 1 x PCIe x16 slot or 1 x 32bits PCI                                |
| Storage   | HDD (optional)       | 2 x 2.5" HDD Bay (Max rate SATA III 6.0 Gb/s)                      |
| Medium    | SSD (optional)       | 1 * MSATA                                                          |
| OS        | Microsoft Windows    | Windows 7, Windows 7 Embedded, Windows 10                          |
|           | Linux                | Ubuntu                                                             |
| Power     | Туре                 | AT                                                                 |
|           | Input voltage        | AC 90~ 264V                                                        |

|              | Power Adapter        | Optional                                                                    |  |  |  |  |
|--------------|----------------------|-----------------------------------------------------------------------------|--|--|--|--|
| Power        | No-load              | 27Watt                                                                      |  |  |  |  |
| Dissipation  | Full-load            | 55Watt ( According to the CPU set, total power not exceeding 100W $\rangle$ |  |  |  |  |
| Mechanism    | Box structure        | Aluminum alloy BOX                                                          |  |  |  |  |
| Parameters   | Mounting             | Rack-mounted                                                                |  |  |  |  |
|              | Dimensions           | (L*W*H) 483mm x 252mm x 88mm (19.02" x 9.92" x 3.46")                       |  |  |  |  |
|              | NW                   | 7.2kg                                                                       |  |  |  |  |
| Environment- | Work                 | -20 ~ 60°C (-4°F~140°F) (Wide temperature SSD),                             |  |  |  |  |
| al           | Temperature          | 0 ~ 45° C (32 °F ~113 °F ) (General temperature HDD/SSD)                    |  |  |  |  |
|              | Storage              |                                                                             |  |  |  |  |
|              | Temperature          | $-40 \sim 80^{\circ}$ C (-40 ~ 176°F)                                       |  |  |  |  |
|              | Relative humidity    | 5~95% (Non condensation)                                                    |  |  |  |  |
|              | Shake                | SSD applied: 1.5 Grms, IEC 60068-2-64, random, 5 ~ 500 Hz, 1                |  |  |  |  |
|              |                      | hr/axis                                                                     |  |  |  |  |
|              | Shock                | SSD applied: 10 G, IEC 60068-2-64, Half-sine wave, 11ms                     |  |  |  |  |
|              |                      | duration                                                                    |  |  |  |  |
|              | EMC                  | CE/FCC Class A                                                              |  |  |  |  |
|              | Safety Certification | CCC                                                                         |  |  |  |  |

## 1.5 Dimensions

Unit: mm

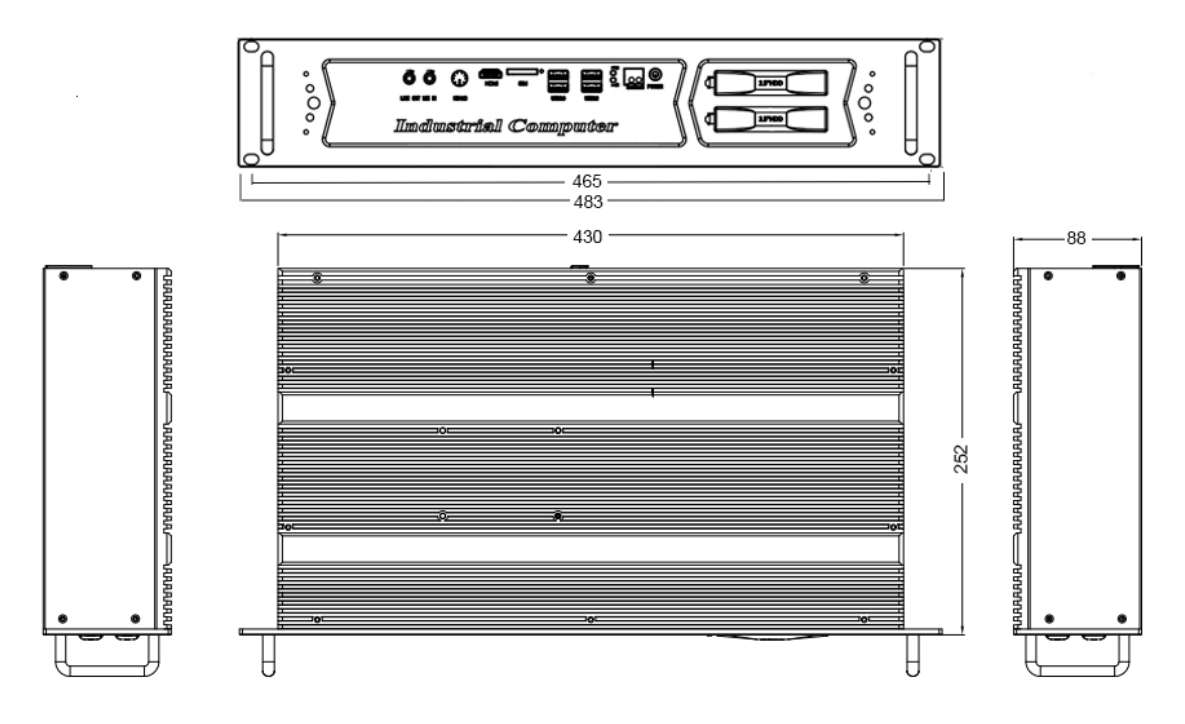

Figure 1-2 Dimensions of eBOX-3000-ETC

## 1.6 Assembly and disassembly

eBOX-3000- ETC has a unique structure design which makes COM port settings easily and quickly as well as the replacement of the hard disk.

#### 1.6.1 Hard disk replacement

Step1. Find the orange HDD cover.

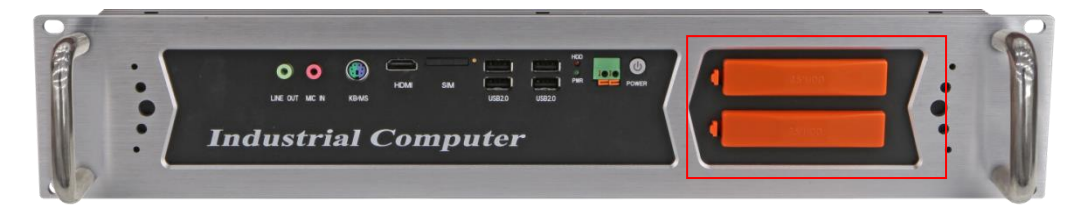

Step 2. Pull out the blue sign.

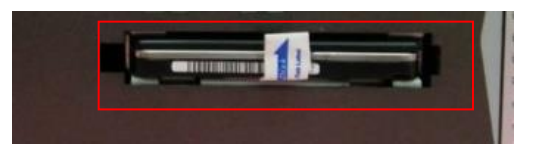

Step 3. Paste the pull & push sticker and the height adjusting frame on HDD.

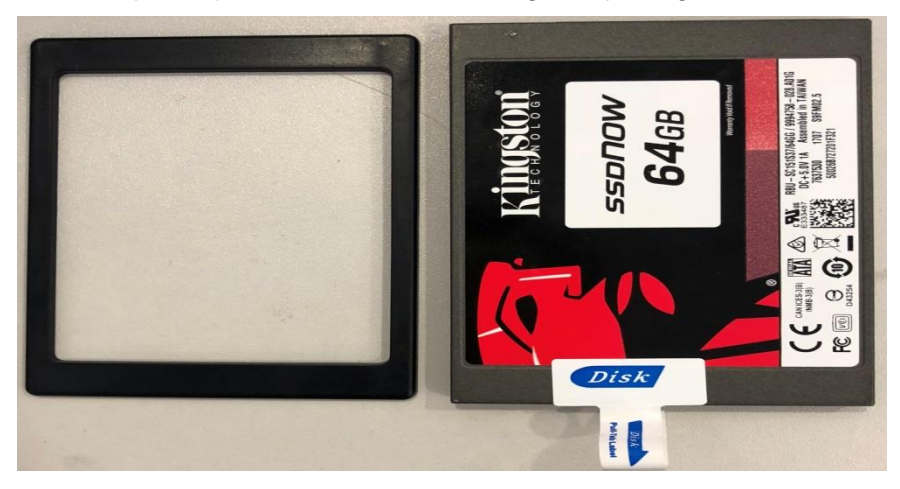

**Step 4.** Insert the hard disk into the slot along the chute. Cover the orange hard disk cover.

# Chapter 2

# System installation

## **2.1 Connectors Definition**

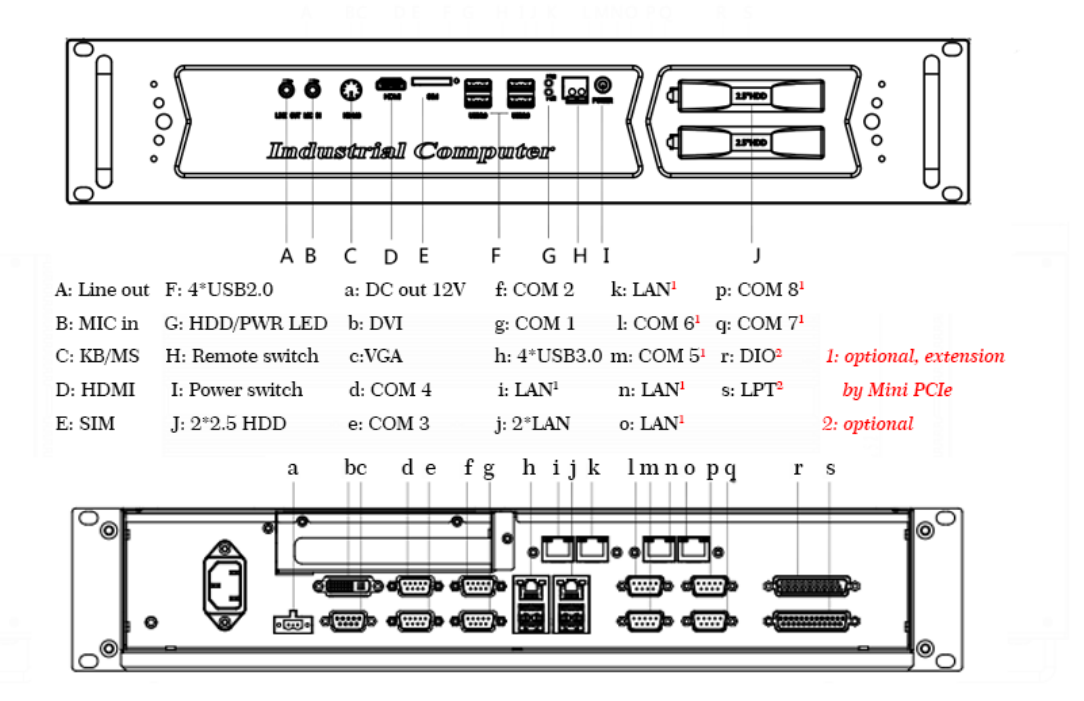

Figure 2-1 Definition of connectors

#### 2.1.1 COM Ports

eBOX-3000-ETC has 4 COMs, which can be extended to 8 COMs. COM 1~4 are R232 type DB9 connector. PIN9 on DB9 defaults RI. The definitions are as follows:

|           | אום | SIGNAL |
|-----------|-----|--------|
|           | PIN | RS232  |
|           | 1   | DCD    |
|           | 2   | RXD    |
| • • • • • | 3   | TXD    |
|           | 4   | DTR    |
| 8°.       | 5   | GND    |
|           | 6   | DSR    |
|           | 7   | RTS    |
|           | 8   | CTS    |
|           | 9   | RI     |

#### 2.1.2 USB

We provide 2 X 2 standard double-deck USB port in front panel and 2 x 2 standard double-deck USB interface on I/O interfaces; you can use the 8 USB interfaces at the same time.

|  | PIN | SIGNAL |
|--|-----|--------|
|  | 1   | +5V    |
|  | 2   | Date-  |
|  | 3   | Date+  |
|  | 4   | GND    |

#### 2.1.3 Audio interface (LINE\_OUT)

We provide a standard Ø3. 5 Phone Jack audio output interface (LINE\_OUT), you can use it directly.

#### 2.1.4 Ethernet Interfaces (LAN1, LAN2)

We provide two 10/100/1000Mbps RJ-45 Ethernet interfaces, you can use it directly. There are two status indicators, links status on the left side, data transmission status on the right side. Four more LAN interfaces can be extended by Mini PCIe slot.

|       | PIN | SIGNAL | PIN | SIGNAL |
|-------|-----|--------|-----|--------|
| 1-120 | 1   | TX0+   | 5   | TX2+   |
|       | 2   | TX0-   | 6   | TX2-   |
|       | 3   | TX1+   | 7   | TX3+   |
|       | 4   | TX1-   | 8   | TX3-   |

Indicators of LAN connector.

| Network     | Left (LILED) double colors |              | Right (ACTLE            | D) single color |
|-------------|----------------------------|--------------|-------------------------|-----------------|
| status      | (Orange / Green)           |              | (Yel                    | low)            |
| 1000M       | N/A                        | Constant ON  | FLASH                   | OFF             |
| 100M        | Constant ON                | N/A          | FLASH                   | OFF             |
| 10M         | OFF                        | OFF          | FLASH                   | OFF             |
| A otivio    |                            | ODANCE       | Data                    | No Data         |
| Active      | ACTIVE GREEN ORANGE        | Transferring | Transferring            |                 |
| description | Linking indicator          |              | Active status indicator |                 |

#### 2.1.5 PS2 Keyboard/Mouse Connector

| Slot | Pin | Definition | Pin | Definition |
|------|-----|------------|-----|------------|
|      | 1   | KB_Data    | 2   | MS_DATA    |
|      | 3   | GND        | 4   | +5V        |
|      | 5   | KB_Clock   | 6   | MS_Clock   |

#### 2.1.6 VGA interface

We provide a standard DB15 monitor interface, you can connect it directly.

|            | PIN | SIGNAL | PIN | SIGNAL    |
|------------|-----|--------|-----|-----------|
| $\bigcirc$ | 1   | RED    | 9   | +5V       |
|            | 2   | GREEN  | 10  | GND       |
|            | 3   | BLUE   | 11  | NC        |
|            | 4   | NC     | 12  | DDC_Data  |
|            | 5   | GND    | 13  | HSYNC     |
|            | 6   | GND    | 14  | VSYNC     |
|            | 7   | GND    | 15  | DDC_Clock |
|            | 8   | GND    |     |           |

#### 2.1.7 DVI interface

We provide a DVI-D interface in the rear panel which makes double display with VGA

possible. The definition is as below.

|                       |     | 1                               |     |                                   |
|-----------------------|-----|---------------------------------|-----|-----------------------------------|
| DVI-1 Connector       | PIN | FUNCTION                        | PIN | FUNCTION                          |
|                       | 1   | TMDS Data 2-                    | 13  | TMDS Data 3+                      |
|                       | 2   | TMDS Data 2+                    | 14  | `+5V DCPower                      |
|                       | 3   | TMDS Data 2/4 Shield            | 15  | Earth (+5 circuit)                |
| 1 .                   | 4   | TMDS Data                       | 16  | HPD                               |
| 16 <sup>8</sup> C1 C2 | 5   | TMDS Data                       | 17  | TMDS Data 0-                      |
|                       | 6   | DDC clock                       | 18  | TMDS Data 0+                      |
|                       | 7   | DDC Data                        | 19  | TMDS Data 0/5 Shield              |
|                       | 8   | Analog Vertical Synchronization | 20  | TMDS Data 5-                      |
|                       | 9   | TMDS Data 1-                    | 21  | TMDS Data 5+                      |
| 17 24 3 64            | 10  | TMDS Data 1+                    | 22  | TMDS Data clock Shield            |
|                       | 11  | TMDS Data 1/3 Shield            | 23  | TMDS Data clock+                  |
|                       | 12  | TMDS Data 3-                    | 24  | TMDS Data clock-                  |
|                       | C1  | Analog Vertical Synchronization | C4  | Analog horizontal synchronization |
|                       | C2  | Analog Green                    | C5  | Analog Earth(RGB circuit)         |
|                       | C3  | Analog Blue                     |     |                                   |

#### 2.1.8 Switch button (PWR)

On rear panel, we provide an ATX power touch switch button (PWR) to power up.

#### 2.1.9 Power connector

PRODUCT offers a 2-pins power input.

|     | PIN | SIGNAL |
|-----|-----|--------|
|     | 1   | GND    |
| 1 2 | 2   | 12V    |

#### 2.1.10 PWR, hard drive status indicators

We provide a set of indicators to show the status of the power and the hard drive. Continuous green light indicates that the power is switched on. Flashing red light on hard drive indicator means that the hard drive is reading/writing data.

#### 2.1.11DIO interface

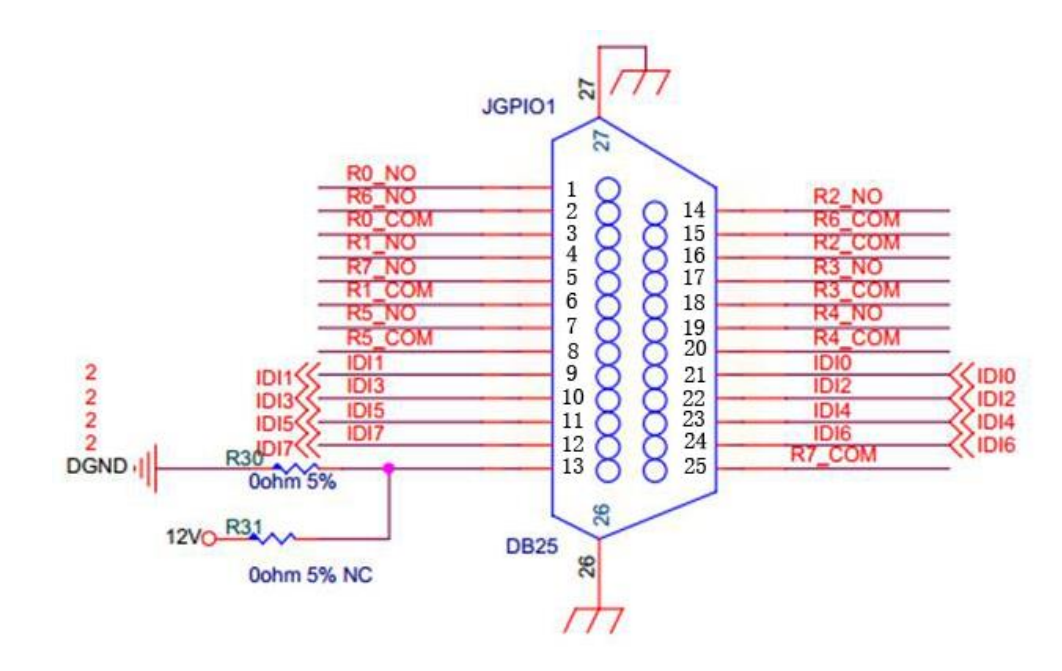

| PIN | SIGNAL | PIN | SIGNAL           | PIN | SIGNAL |
|-----|--------|-----|------------------|-----|--------|
| 1   | R0_NO  | 10  | DI3              | 19  | R4_NO  |
| 2   | R6_NO  | 11  | DI5              | 20  | R4_COM |
| 3   | R0_COM | 12  | DI7              | 21  | DIO    |
| 4   | R1_NO  | 13  | DI.COM or DI.GND | 22  | DI2    |
| 5   | R7_NO  | 14  | R2_NO            | 23  | DI4    |
| 6   | R1_COM | 15  | R6_COM           | 24  | DI6    |
| 7   | R5_NO  | 16  | R2_COM           | 25  | R7_COM |
| 8   | R5_COM | 17  | R3_NO            |     |        |
| 9   | DI1    | 18  | R3_COM           |     |        |

## 2.2 BIOS Setup

The BIOS is programmed onto the BIOS chip, the BIOS setup program allows changes to certain system settings. This chapter outlines the options that can be changed.

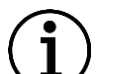

#### NOTE:

Some of the BIOS options may very throughout the life cycle of the product and are subject to change without prior notice.

#### 2.2.1 Starting setup

The AMI is activated when the computer is turned on. The setup program can be activated in one of two ways:

1. Press the **DEL** key as soon as the system is turned on.

2. Press the **DEL** key when the **Press Del to enter SETUP** tip appears on the screen. If the message disappears before the **DEL** key is pressed, restarted the computer and try again. General Introduction

#### 2.2.2 Using setup

Use the arrow keys to highlight items. Press ENTER to select, use the PAGE UP and

PAGE DOWN keys to change entries. Press F1 for help and press ESC to quit.

Navigation keys are shown as table below.

Table 2-1 Keys of BIOS navigation

| Кеу         | Function                                   |
|-------------|--------------------------------------------|
| Up arrow    | Move to previous item                      |
| Down arrow  | Move to next item                          |
| Left arrow  | Move to the item on the left side          |
| Right arrow | Move to the item on the right side         |
| ESC         | Reset                                      |
| +           | Increase the numeric value or make changes |
| -           | Decrease the numeric value make changes    |

| F1 | General help, only for the status page setup menu and option page setup menu |
|----|------------------------------------------------------------------------------|
| F2 | Previous value                                                               |
| F3 | Optimized defaults                                                           |
| F4 | Save all the CMOS changes and reset                                          |

The menu bar which is anchored to the top of the BIOS screen has the following main items:

items:

- > Main Changes the basic system configuration.
- Advanced Changes the advanced system settings
- > Chipset Changes the chipset settings.
- Security Sets user and supervisor passwords.
- Boot Changes the system boot configuration.
- Exit Selects exit options and loads default settings.

#### 2.2.3 Main settings

| Aptio Setup Utility –<br>Main Advanced Chipset Security | Copyright (C) 2017 American<br>Boot Save & Exit | Megatrends, Inc.                                                                                                    |
|---------------------------------------------------------|-------------------------------------------------|----------------------------------------------------------------------------------------------------|
| BIOS Information                                        |                                                 | Set the Date. Use Tab to switch between Date elements.                                                                                                    |
| BIOS Version<br>Build Date and Time                     | S298A 0.01 x64<br>10/31/2017 17:11:13           |                                                                                                    |
| Memory Frequency<br>Total Memory                        | 1600 MHz<br>2048 MB                             |                                                                                                    |
| System Date<br>System Time                              | [Wed 01/24/2018]<br>[10:58:29]                  |                                                                                                    |
| Access Level                                            | Administrator                                   | <pre>++: Select Screen f↓: Select Item Enter: Select +/-: Change Opt. F1: General Help F2: Previous Values F3: Optimized Defaults F4: Save &amp; Exit ESC: Exit</pre> |
| Version 2.18.1256. Co                                   | pyright (C) 2017 American M                     | egatrends. Inc.                                                                                                    |

The Main menu has two user configurable fields.

System Time:

Set the system time, the time format is HH: MM: SS

System Date:

Set the system date, the date format is MM/DD/YY

Day: Note that the 'Day' automatically changes when you set the date.

### 2.2.4 Advanced setting

The Advanced BIOS Setup screen is shown as below. The sub menus are described on the following pages.

| Aptio Setup Utility – Co<br>Main Advanced Chipset Security Bo                                                                                                    | right (C) 2018 American Megatrends, Inc.<br>Save & Exit                                                                                                    |
|----------------------------------------------------------------------------------------------------|----------------------------------------------------------------------------------------------------|
| <ul> <li>CPU Configuration</li> <li>ACPI Settings</li> <li>SATA Configuration</li> <li>Display Configuration</li> <li>AC Power Loss</li> <li>Wake up Settings</li> <li>Watch Dog Configuration</li> <li>Super IO Configuration</li> <li>Hardware Monitor</li> <li>CSM Configuration</li> <li>USB Configuration</li> </ul> | CPU Configuration Parameters                                                                                                    |
|                                                                                                    | ++: Select Screen<br>++: Select Item<br>Enter: Select<br>+/-: Change Opt.<br>F1: General Help<br>F2: Previous Values<br>F3: Optimized Defaults<br>F4: Save & Exit<br>F12: Save BIOS Screen<br>ESC: Exit |
| Version 2.18.1263. Copy                                                                                                    | ght (C) 2018 American Megatrends, Inc.                                                                                                    |

#### a. Advance - CPU Configuration

Choose CPU configuration menu in **Advanced** menu to view detailed CPU specifications or enable the Intel Virtualization Technology.

| Aptio Setup Utility -<br>Advanced                                                                                                    | Copyright (C) 2018 American                                                                                                    | Megatrends, Inc.                                                                                                    |
|----------------------------------------------------------------------------------------------------|----------------------------------------------------------------------------------------------------|----------------------------------------------------------------------------------------------------|
| CPU Configuration                                                                                                    |                                                                                                    | To turn on/off the MLC                                                                                                    |
| CPU Signature<br>ID<br>CPU Speed<br>L1 Data Cache<br>L1 Instruction Cache<br>L2 Cache<br>L3 Cache<br>L4 Cache<br>L4 Cache                  | Intel(R) Celeron(R) CPU<br>G3930 @ 2.90GHz<br>0x906E9<br>2900 MHz<br>32 KB x 2<br>32 KB x 2<br>256 KB x 2<br>256 KB x 2<br>2 MB<br>N/A<br>Supported | Streamer prefetcher.                                                                                                    |
| SMX/IXI<br>Handware Prefetcher<br>Intel Virtualization Technology<br>Intel(R) SpeedStep(tm)<br>C states<br>Intel(R) Speed Shift Technology | Not Supported<br>[Enabled]<br>[Enabled]<br>[Disabled]<br>[Enabled]<br>[Enabled]                                                                     | <pre>++: Select Screen 14: Select Item Enter: Select +/-: Change Opt. F1: General Help F2: Previous Values F3: Optimized Defaults F4: Save &amp; Exit F12: Save BIOS Screen ESC: Exit</pre> |
| Version 2.18.1263. Co                                                                                                    | pyright (C) 2018 American M                                                                                                    | egatrends, Inc.                                                                                                    |

#### b. Advance - ACPI Configuration

| Aptio Setup Utility -<br>Advanced        | Copyright (C) 2018 American      | Megatrends, Inc.                                                   |
|------------------------------------------|----------------------------------|--------------------------------------------------------------------|
| ACPI Settings                            |                                  | Enables or Disables BIOS ACPI                                      |
| Enable ACPI Auto Configuration           |                                  | Nuclo configuración.                                               |
| ACPI Hibernate state<br>ACPI Sleep State | [Disabled]<br>[Suspend Disabled] |                                                                    |
|                                          |                                  |                                                                    |
|                                          |                                  |                                                                    |
|                                          |                                  | <pre>++: Select Screen f↓: Select Item</pre>                       |
|                                          |                                  | Enter: Select<br>+/−: Change Opt.                                  |
|                                          |                                  | F1: General Help<br>F2: Previous Values                            |
|                                          |                                  | F3: Uptimized Defaults<br>F4: Save & Exit<br>F12: Save BIDS Screen |
|                                          |                                  | ESC: Exit                                                          |
|                                          |                                  |                                                                    |
| Version 2.18.1263. Co                    | pyright (C) 2018 American M      | legatrends, Inc.                                                   |

#### c. SATA Configuration

| Aptio Setup Utility - (<br>Advanced                                                                                                    | Copyright (C) 2018 American                                                                                                    | Megatrends, Inc.                                                                                                    |
|----------------------------------------------------------------------------------------------------|----------------------------------------------------------------------------------------------------|----------------------------------------------------------------------------------------------------|
| Aptio Setup Utility - (<br>Advanced<br>SATA Configuration<br>SATA Controller(s)<br>SATA Mode Selection<br>SATA Controller Speed<br>MSATA Port 1<br>MSATA Port 1<br>Hot Plug<br>SATA Port 1<br>Hot Plug<br>SATA Port 2<br>SATA Port 2<br>Hot Plug | Copyright (C) 2018 American<br>[Enabled]<br>[AHCI]<br>[Default]<br>FORESEE 32GB S (32.0GB)<br>[Enabled]<br>[Disabled]<br>[Disabled]<br>[Disabled]<br>[Disabled]<br>[Enabled]<br>[Disabled]<br>[Disabled] | <pre>Megatrends, Inc. Enable/Disable SATA Device. ++: Select Screen 14: Select Item Enter: Select +/-: Change Opt. F1: General Help F2: Previous Values F3: Optimized Defaults F4: Save &amp; Exit F12: Save BIOS Screen</pre> |
|                                                                                                    |                                                                                                    | ESC: Exit                                                                                                    |
| Version 2.18.1263. Co                                                                                                    | pyright (C) 2018 American M                                                                                                    | egatrends, Inc.                                                                                                    |

#### d. Display Configuration

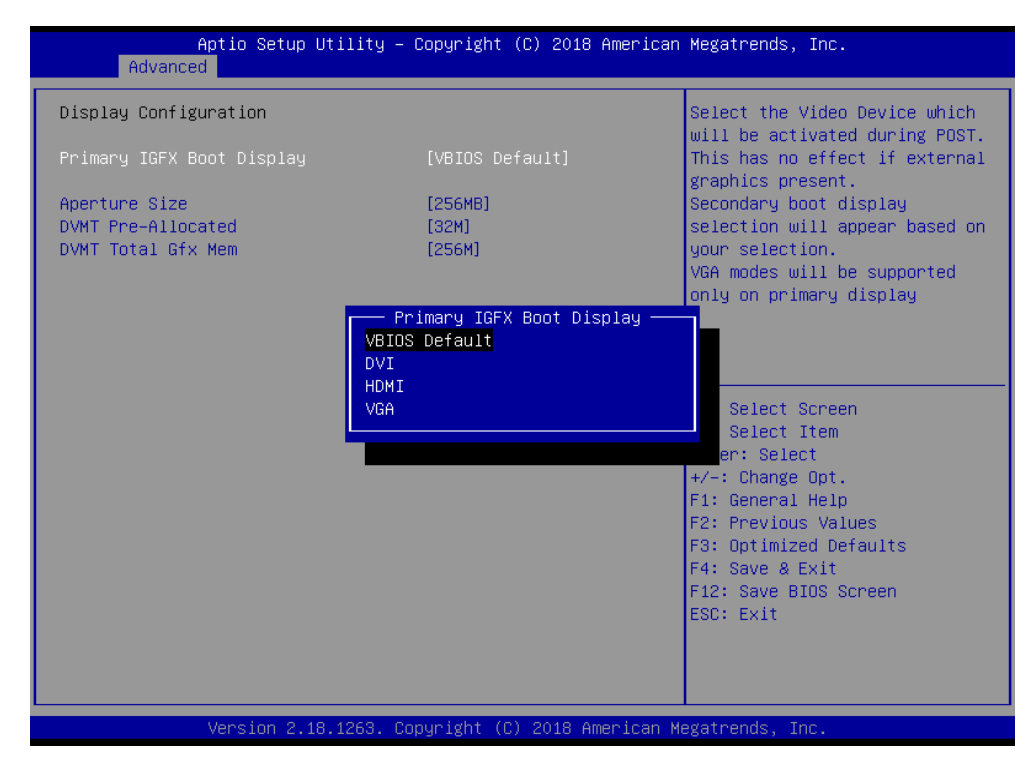

16

#### e. AC Power Loss

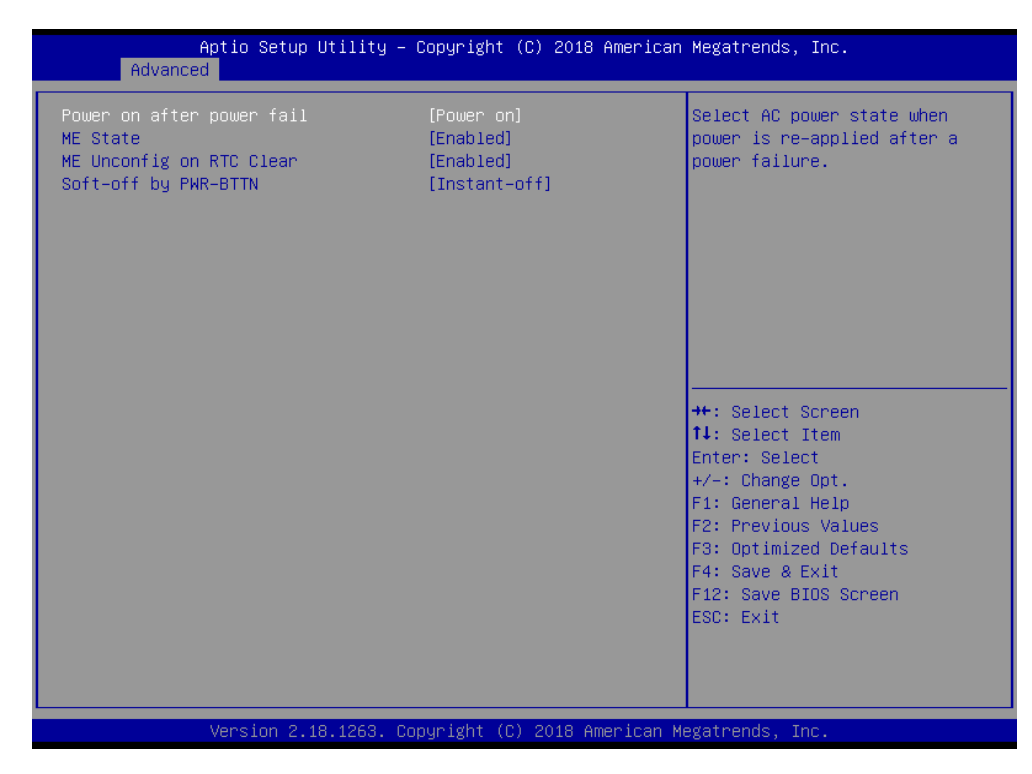

#### f. Wake up Settings

| Aptio Setu<br>Advanced             | up Utility – Copyright (C) 2018 America | n Megatrends, Inc.                                                                                                    |
|------------------------------------|-----------------------------------------|----------------------------------------------------------------------------------------------------|
| Wake up Settings                   |                                         | Enable or disable System wake<br>on alarm event. When enabled,                                                                                                    |
| Wake system from s5<br>Wake on LAN | [Disabled]<br>[Disabled]                | System will wake on the<br>hr::min::sec specified                                                                                                    |
|                                    |                                         | <pre>++: Select Screen 11: Select Item Enter: Select +/-: Change Opt. F1: General Help F2: Previous Values F3: Optimized Defaults F4: Save &amp; Exit F12: Save BIOS Screen ESC: Exit</pre> |
| Version 2                          | 2.18.1263. Copyright (C) 2018 American  | Megatrends, Inc.                                                                                                    |

17

#### g. Super IO Configuration

| Aptio Setup Utility -<br>Advanced                                                                                                    | Copyright (C) 2018 American | Megatrends, Inc.                                                                                                    |
|----------------------------------------------------------------------------------------------------|-----------------------------|----------------------------------------------------------------------------------------------------|
| Super IO Configuration                                                                                                    |                             | Set Parameters of Serial Port<br>1 (COMA)                                                                                                    |
| Super IO Chip<br>> Serial Port 1 Configuration<br>> Serial Port 2 Configuration<br>> Serial Port 3 Configuration<br>> Serial Port 4 Configuration<br>> Serial Port 5 Configuration<br>> Serial Port 6 Configuration<br>> Parallel Port Configuration | IT8786                      |                                                                                                    |
|                                                                                                    |                             | <pre>++: Select Screen 14: Select Item Enter: Select +/-: Change Opt. F1: General Help F2: Previous Values F3: Optimized Defaults F4: Save &amp; Exit F12: Save BIOS Screen ESC: Exit</pre> |
| Version 2.18.1263. Co                                                                                                    | pyright (C) 2018American M  | egatrends, Inc.                                                                                                    |

#### h. USB Configuration

| Aptio Setup Utility –<br>Advanced                                      | Copyright (C) 2018 American         | Megatrends, Inc.                                                |
|------------------------------------------------------------------------|-------------------------------------|-----------------------------------------------------------------|
| USB Configuration                                                      |                                     | Enables Legacy USB support.<br>AUTO option disables legacu      |
| USB Module Version                                                     | 19                                  | support if no USB devices are<br>connected. DISABLE option will |
| USB Controllers:<br>1 XHCI                                             |                                     | keep USB devices available<br>only for EFI applications.        |
| USB Devices:<br>1 Drive, 1 Keyboard, 1 Mouse                           |                                     |                                                                 |
| Legacy USB Support<br>XHCI Hand-off<br>USB Mass Storage Driver Support | (Enabled)<br>(Enabled)<br>(Enabled) |                                                                 |
| Port 60/64 Emulation                                                   | [Disabled]                          | →+: Select Screen                                               |
| USB hardware delays and time–outs:                                     |                                     | †↓: Select Item                                                 |
| USB transfer time–out                                                  | [20 sec]                            | Enter: Select                                                   |
| Device reset time—out                                                  | [20 sec]                            | +/-: Change Opt.                                                |
| Device power–up delay                                                  | [Auto]                              | F1: General Help                                                |
| Mass Storade Devices:                                                  |                                     | F2: Previous values                                             |
| SanDisk                                                                | [Auto]                              | F4: Save & Exit                                                 |
|                                                                        | 2110(0)                             | F12: Save BIOS Screen                                           |
|                                                                        |                                     | ESC: Exit                                                       |
|                                                                        |                                     |                                                                 |
|                                                                        |                                     |                                                                 |
|                                                                        |                                     |                                                                 |
| Vérsion 2.18.1263. Co                                                  | pyright (C) 2018 American M         | egatrends, Inc.                                                 |

## 2.2.5 Chipset configuration

| Aptio Setup<br>Chipset                                                                                                    | Utility – Copyright (C                                                                                  | ) 2018 American Megatrends, Inc.                                                                                                    |
|----------------------------------------------------------------------------------------------------|----------------------------------------------------------------------------------------------------|----------------------------------------------------------------------------------------------------|
| PCH-IO Configuration<br>> PCI Express Configuration<br>> LAN Configuration<br>> USB Configuration<br>> HD Audio Configuration                                                                                                    |                                                                                                    | PCI Express Configuration<br>settings                                                                                                    |
|                                                                                                    |                                                                                                    | <pre>++: Select Screen fl: Select Item Enter: Select +/-: Change Opt. F1: General Help F2: Previous Values F3: Optimized Defaults F4: Save &amp; Exit F12: Save BIOS Screen ESC: Exit</pre>             |
| Version 2.1                                                                                                    | 8.1263. Copyright (C)                                                                                   | 2018 American Megatrends, Inc.                                                                                                    |
| Antio Setur I                                                                                                    | Utilitu – Copuright (C                                                                                  | 2018 American Megatrends Inc                                                                                                    |
| Chipset                                                                                                    | 500000 1811 (5.                                                                                         |                                                                                                    |
| PCI Express Configuration<br>PCI Express Clock Gating<br>DMI Link ASPM Control<br>PCIE Port assigned to LAN<br>Port8xh Decode<br>Peer Memory Write Enable<br>Compliance Test Mode<br>PCIE-USB Glitch W/A<br>PCIe function swap<br>▶ PCI Express Gen3 Eq Lanes                                                                                                    | [Enabled]<br>[Enabled]<br>Disabled<br>[Disabled]<br>[Disabled]<br>[Disabled]<br>[Disabled]<br>[Enabled] | ▲ PCI Express Clock Gating<br>Enable/Disable for each root<br>port.                                                                                                    |
| <ul> <li>PCI Express Root Port 1</li> <li>PCI Express Root Port 2</li> <li>PCI Express Root Port 3</li> <li>PCI Express Root Port 4</li> <li>PCI Express Root Port 5</li> <li>PCI Express Root Port 6</li> <li>PCI Express Root Port 7</li> <li>PCI Express Root Port 8</li> <li>PCI Express Root Port 9</li> <li>PCI Express Root Port 10</li> <li>PCI Express Root Port 11</li> </ul> |                                                                                                    | ++: Select Screen<br>11: Select Item<br>Enter: Select<br>+/-: Change Opt.<br>F1: General Help<br>F2: Previous Values<br>F3: Optimized Defaults<br>F4: Save & Exit<br>F12: Save BIOS Screen<br>ESC: Exit |
| PCI Express Root Port 12<br>PCI Express Root Port 12                                                                                                    |                                                                                                    |                                                                                                    |

### 2.2.6 BOOT Configuration

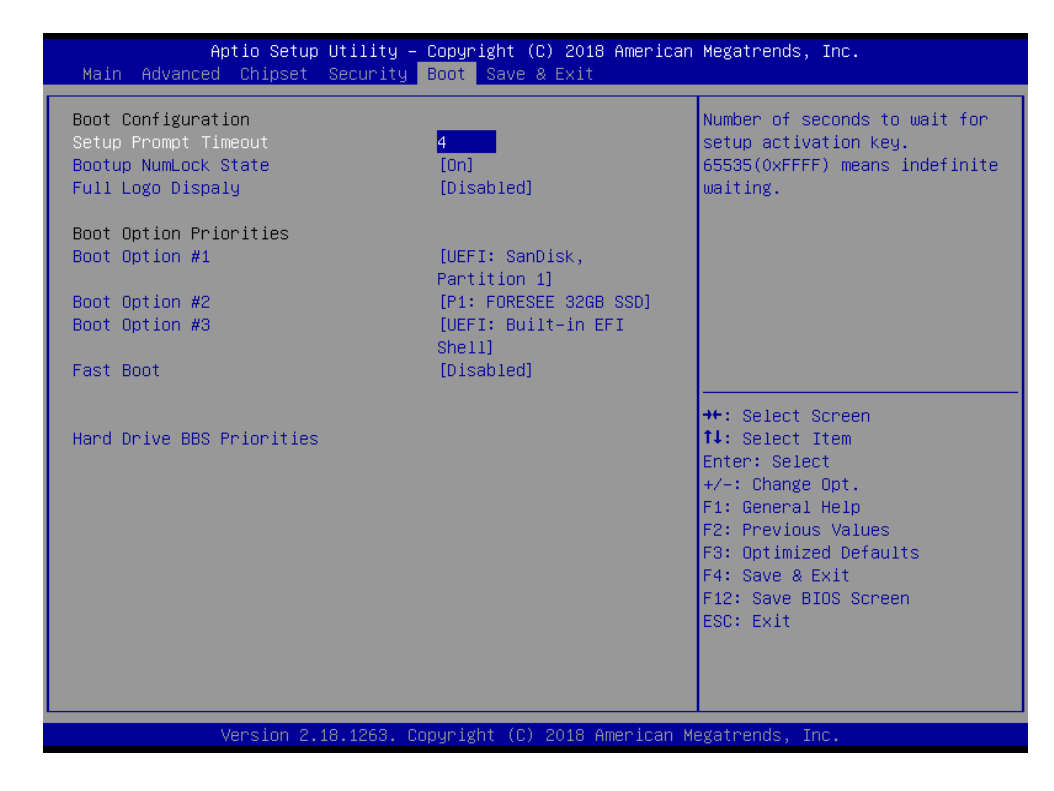

#### 2.2.7 Security settings

| Aptio Setup<br>Main Advanced Chipset                                                                                                    | Utility – Copyright (C) 2011 A<br>Boot Security Save & Exit                 | merican Megatrends, Inc.                                                                                                    |
|----------------------------------------------------------------------------------------------------|-----------------------------------------------------------------------------|----------------------------------------------------------------------------------------------------|
| Password Description<br>If ONLY the Administrator'<br>then this only limits acce<br>only asked for when enteri<br>If ONLY the User's passwor                                        | s password is set,<br>ss to Setup and is<br>ng Setup.<br>d is set then this | Set Administrator Password                                                                                                    |
| is a power on password and<br>boot or enter Setup. In Se<br>have Administrator rights.<br>The password length must b<br>in the following range:<br>Minimum length<br>Maximum length | must be entered to<br>tup the User will<br>e                                |                                                                                                    |
| Administrator Password<br>User Password                                                                                                    |                                                                             | ++: Select Screen<br>14: Select Item<br>Enter: Select<br>+/-: Change Opt.<br>F1: General Help<br>F2: Previous Values<br>F3: Optimized Defaults<br>F4: Save & Reset |
| Version 2.1                                                                                                    | 4,1219. Copyright (C) 2011 Ame                                              | rican Megatrends, Inc.                                                                                                    |

20

#### 2.2.8 Save & Exit Option

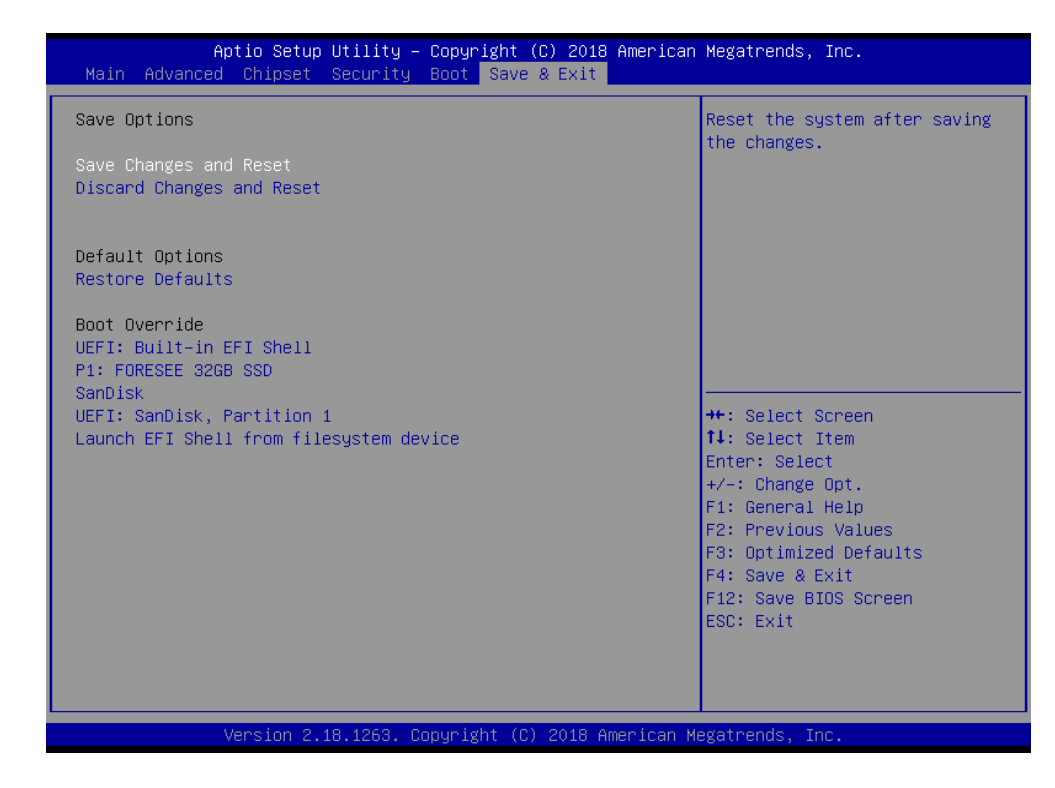

#### a. Save Changes and Exit

When you have completed system configuration, select this option to save your changes, exit BIOS setup and reboot the computer. So the new system configuration parameters can take effect.

 Select Exit Saving Changes from the Exit menu and press Enter. The following message appears: Save Configuration Changes and Exit Now? [Ok] [Cancel]
 Select Ok or cancel.

#### b. Discard Changes and Exit

Select this option to quit Setup without making any permanent changes to the system configuration.

Select Exit Discarding Changes from the Exit menu and press Enter. The following message appears: Discard Changes and Exit Setup Now? [Ok] [Cancel]
 Select Ok to discard changes and exit.

21

## 2.3 Driver installation

NOTE:

Please Install Operating system first. All drivers of eBOX-3000-ETC are

under the Windows XP.

When first using the system, users need to set up corresponding drivers to make sure

all functions are normal. To install the drivers, please follow the steps below:

Step 1. Please download the drivers from http://en.nodka.com/service/Download/.

Step 2. Select the correct diver corresponding with the model of your product.

All the drivers are the same as eBOX-3000. So please search eBOX-3000.

| <b>•</b>                                | Please input keywords 🔍 🖉 中文版 📲 ENGLISH                                                                                                    |
|-----------------------------------------|----------------------------------------------------------------------------------------------------|
| 🕗 порна 🗃                               | HOME ABOUTUS NEWS PRODUCT SUPPORT SOLUTION CONTACT                                                                                                    |
| SUPPORT                                 | Your Location: HOME > SUPPORT > Driver Download                                                                                                    |
| <ul> <li>Online after sales</li> </ul>  | The driver software search                                                                                                    |
| <ul> <li>Online Tech.support</li> </ul> | Embedded Industrial PC  Fanless BOXPC FeBOX-3000 FebOX-3000 FebOX-3000FebOX-3000 FebOX-3000FebOX-3000 FebOX-3000FebOX-3000FebOX-3000FebOX-3000FebOX-3000FebOX-3000FebOX-3000FebOX-3000FebOX-3000FebOX-3000FebOX-3000FebOX-3000FebOX-3000FebOX-3000FebOX-3000FebOX-3000FebOX-3000Feb |
| Driver Download                         |                                                                                                    |

Step 3. Enter the download page of the corresponding diver and click Download

button.

| A.                  |                     |               |             | Please input | keywords Q    | 🥅 中文版           | ENGLISH      |
|---------------------|---------------------|---------------|-------------|--------------|---------------|-----------------|--------------|
| <b>// NOOHA</b> 语达信 | HOME                | ABOUT US      | NEWS        | PRODUCT      | SUPPORT       | SOLUTION        | CONTACT      |
| SUPPORT             |                     |               |             | Your L       | ocation: HOME | > SUPPORT > Dri | ver Download |
| Online after sales  | eBOX-3000,eBOX      | -3000H,eBOX-3 | 000-MVS,ICP | 8XX-C-7200U, | ICP69XX-C-72  | 00U Intel ME Dr | iver         |
| Online Tech.support | File size: 72.3MB   |               |             |              |               |                 |              |
| Driver Download     | Date: 2018-11-27 16 | :45:55        |             |              |               | Download        |              |
|                     |                     |               |             |              |               |                 |              |

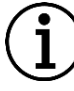

#### NOTE:

You must first install the Intel chipset diver (INF) before proceeding with the installation of other drivers. It is best to restart the system according to the prompt after installing the driver every time.

#### 2.3.1 Chipset driver

To install the chipset diver, please follow the steps below.

Step 1. Right select management into the computer management window. Then right

click to update SM bus controller as shown in the figure below.

| ~   | 4 | DESKTOP-GK31NN3                                         | Actions        |   |
|-----|---|---------------------------------------------------------|----------------|---|
|     | > | Computer                                                | Device Manager |   |
|     | > | Disk drives                                             |                |   |
|     | > | 🕎 Display adapters                                      | More Actions   | • |
|     | > | 🙀 Human Interface Devices                               |                |   |
|     | > | TDE ATA/ATAPI controllers                               |                |   |
|     | > | 🔤 Keyboards                                             |                |   |
|     | > | Mice and other pointing devices                         |                |   |
|     | > | Monitors                                                |                |   |
|     | > | 🖵 Network adapters                                      |                |   |
| - 2 | ~ | Other devices                                           |                |   |
|     |   | 📓 Base System Device                                    |                |   |
|     |   | 🙀 PCI Data Acquisition and Signal Processing Controller |                |   |
|     |   | 🙀 PCI Memory Controller                                 |                |   |
|     |   | R PCI Simple Communications Controller                  |                |   |
|     |   | 📓 SM Bus Controller                                     |                |   |
|     | > | Ports (COM & LPT)                                       |                |   |
|     | > | 📇 Print queues                                          |                |   |
|     | > | 📇 Printers                                              |                |   |
|     | > | Processors                                              |                |   |
|     | > | Software devices                                        |                |   |
|     | > | 🐐 Sound, video and game controllers                     |                |   |
|     | > | Storage controllers                                     |                |   |
|     | > | The System devices                                      |                |   |
|     | > | Universal Serial Bus controllers                        |                |   |
|     | > | 🚔 WSD Print Provider                                    |                |   |

#### Step 2. Double-click Chipset.

| Name          | Date modified     | Туре        | Size |
|---------------|-------------------|-------------|------|
| 1.Chipset     | 6/4/2018 10:42 PM | File folder |      |
| 2.Audio       | 6/4/2018 10:42 PM | File folder |      |
| 3.LAN         | 6/4/2018 10:42 PM | File folder |      |
| 4.Graphics    | 6/4/2018 10:43 PM | File folder |      |
| <mark></mark> | 6/4/2018 10:44 PM | File folder |      |
|               |                   |             |      |

#### Step 3. Click SetupChipset.

| Name           | Date modified      | Туре          | Size     |
|----------------|--------------------|---------------|----------|
| 📄 mup          | 12/29/2017 1:17 AM | XML Document  | 627 KB   |
| 闄 SetupChipset | 12/29/2017 1:17 AM | Application   | 3,377 KB |
| WixLicenseNote | 12/29/2017 1:16 AM | Text Document | 4 KB     |

#### Step 4. Click Next.

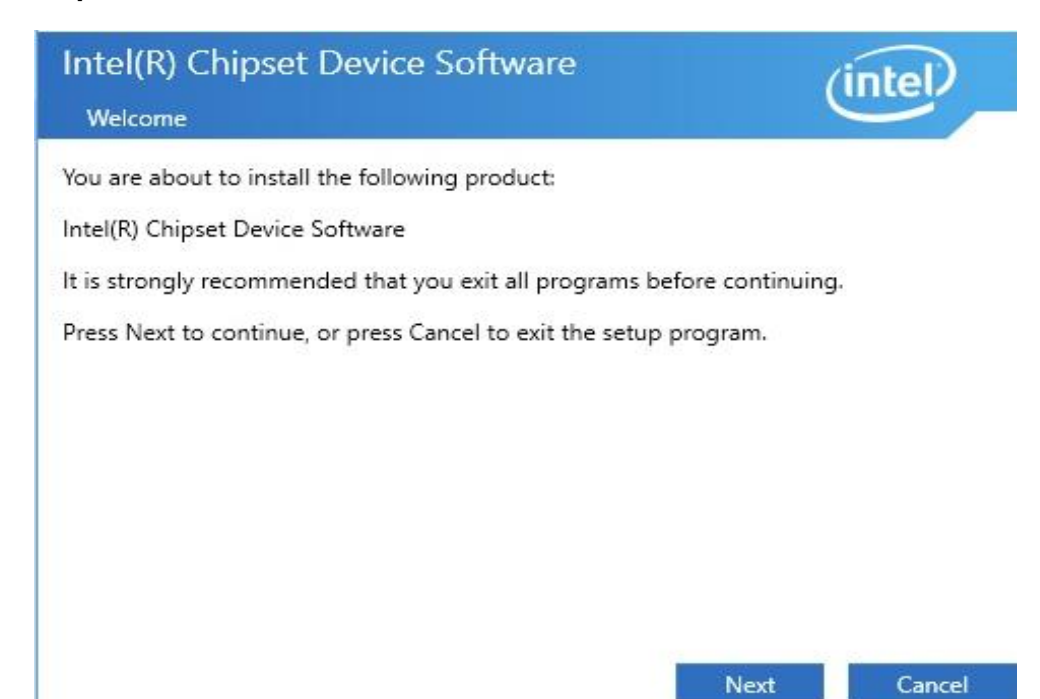

#### Step 5. Read the license agreement. Click Accept.

| Intel(R) Chipset Device Software                                                                                                    | (intel)                                                |
|----------------------------------------------------------------------------------------------------|--------------------------------------------------------|
| License Agreement                                                                                                    |                                                        |
| INTEL SOFTWARE LICENSE AGREEMENT (OEM / IHV / ISV Distribu<br>User)                                                                                                    | ition & Single                                         |
| IMPORTANT - READ BEFORE COPYING, INSTALLING OR USING.<br>Do not use or load this software and any associated materials (col<br>"Software") until you have carefully read the following terms and<br>loading or using the Software, you agree to the terms of this Agree<br>not wish to so agree, do not install or use the Software. | llectively, the<br>conditions. By<br>sement. If you do |
| Please Also Note:<br>* If you are an Original Equipment Manufacturer (OEM), Independent<br>Vendor (IHV), or Independent Software Vendor (ISV), this complet<br>AGREEMENT applies;<br>* If you are an End-User, then only Exhibit A, the INTEL SOFTWAR<br>AGREEMENT applies                                                           | lent Hardware<br>e LICENSE<br>E LICENSE                |
|                                                                                                    |                                                        |
| Back Accept                                                                                                    | Cancel                                                 |

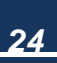

#### Step 6. Click Restart Now.

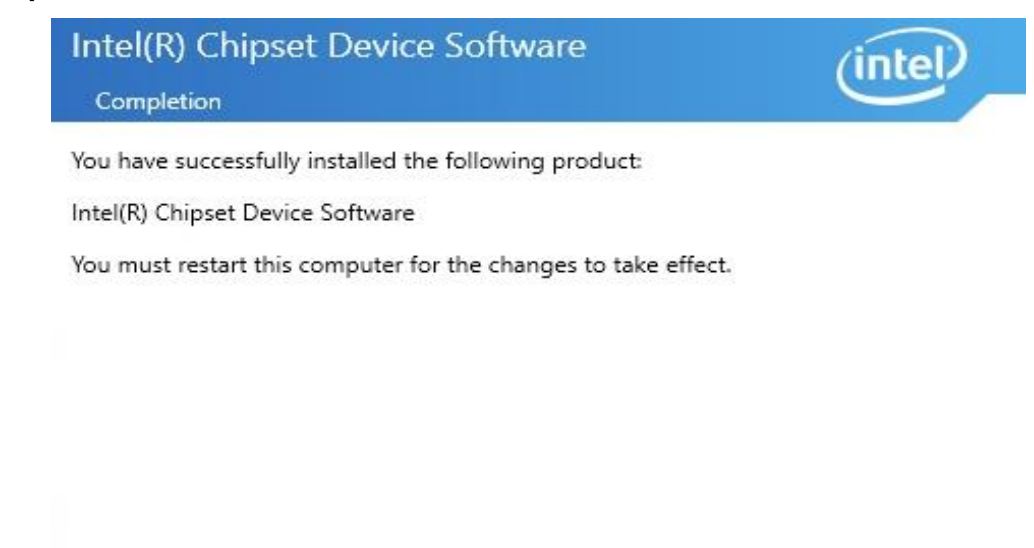

View Log Files

Restart Now

**Restart Later** 

#### 2.3.2 Graphics driver

To install graphics diver, please follow the steps below.

Steps 1. Select the application of graphics driver.

| Name         | Date modified      | Туре               | Size   |
|--------------|--------------------|--------------------|--------|
| DisplayAudio | 6/4/2018 10:43 PM  | File folder        |        |
| Graphics     | 6/4/2018 10:44 PM  | File folder        |        |
| Lang         | 6/4/2018 10:44 PM  | File folder        |        |
| 🔜 хб4        | 6/4/2018 10:44 PM  | File folder        |        |
| autorun 🛛    | 5/25/2017 11:25 PM | Setup Information  | 1 KB   |
| DIFxAPI.dll  | 5/25/2017 11:25 PM | Application extens | 312 KB |
| mup          | 5/25/2017 11:26 PM | XML Document       | 54 KB  |
| ReadMe       | 5/30/2017 2:08 AM  | Text Document      | 6 KB   |
| 😹 Setup      | 5/25/2017 11:26 PM | Application        | 989 KB |
| Setup.if2    | 5/25/2017 11:26 PM | IF2 File           | 16 KB  |

25

Step 2. Click Automatically run WinSAT and enable the Windows Aero desktop theme (if supported). Click Next.

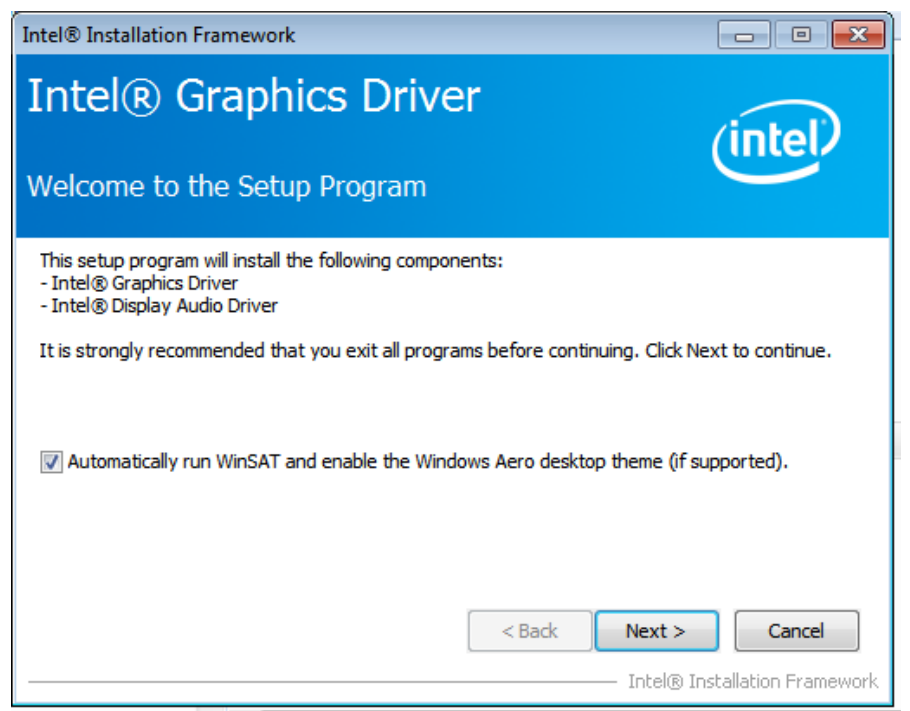

Step 3. Read license agreement. Click Yes.

| Intel® Installation Framework                                                                                                    |                                           |
|----------------------------------------------------------------------------------------------------|-------------------------------------------|
| Intel® Graphics Driver                                                                                                    | (intel)                                   |
| You must accept all of the terms of the license agreement in order to continue<br>program. Do you accept the terms?                                                                                                    | the setup                                 |
| INTEL SOFTWARE LICENSE AGREEMENT (OEM / IHV / ISV Distribution & Single<br>IMPORTANT - READ BEFORE COPYING, INSTALLING OR USING.<br>Do not use or load this software and any associated materials (collectively, th<br>until you have carefully read the following terms and conditions. By loading or<br>Software, you agree to the terms of this Agreement. If you do not wish to so<br>install or use the Software.<br>Please Also Note: | e User)                                   |
| * If you are an Original Equipment Manufacturer (OEM), Independent Hardwa<br>(IHV), or Independent Software Vendor (ISV), this complete LICENSE AGREED<br>* If you are an End-User, then only Exhibit A, the INTEL SOFTWARE LICENSE<br>< Back Yes                                                                                                    | are Vendor<br>MENT applies;<br>AGREEMENT, |
| Intel®                                                                                                    | Installation Framework                    |

26

#### Step 4. Click NEXT to continue.

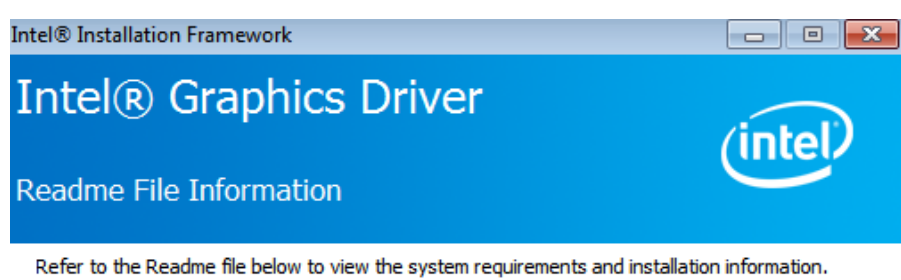

| Driver Version: 15.40.28.64.4501<br>Release Version: Production Version<br>Platform / Operating System(s):                              |                                      | *<br>E |
|----------------------------------------------------------------------------------------------------|--------------------------------------|--------|
| 6th Gen Intel(R) Core(TM) processor family (<br>Microsoft Windows* 7-64<br>Microsoft Windows* 8.1-64<br>Microsoft Windows* 10-64 (Nov_U | (codename Skylake)<br>Jpd_RTM_10586) |        |
| 5th Generation Intel(R) Core(TM) processor<br>Microsoft Windows* 7-64<br>Microsoft Windows* 8-64                                        | family (codename Broadwell)          | Ŧ      |
| -                                                                                                    | < Back Next >                        | Cancel |

#### Step 5. Click Next.

| Intel® Installation Framework                                                                                                    |                                                                                                    |
|----------------------------------------------------------------------------------------------------|----------------------------------------------------------------------------------------------------|
| Intel® Graphics Driver                                                                                                    | (intel)                                                                                                    |
| Setup Progress                                                                                                    |                                                                                                    |
| Please wait while the following setup operations are performed:                                                                                                    |                                                                                                    |
| Deleting Registry Key: HKLM\SOFTWARE\Intel\IGDI<br>Deleting File: C: \ProgramData\Microsoft\Windows\Start Menu\Programs\In<br>Deleting File: C: \ProgramData\Microsoft\Windows\Start Menu\Programs\In<br>Deleting File: C: \ProgramData\Microsoft\Windows\Start Menu\Programs\In<br>Deleting File: C: \ProgramData\Microsoft\Windows\Start Menu\Programs\In<br>Deleting File: C: \ProgramData\Microsoft\Windows\Start Menu\Programs\In<br>Deleting File: C: \Users\Public\Desktop\Intel(R) HD Graphics Control Panel.Ir<br>Deleting File: C: \Users\Public\Desktop\Intel(R) Iris(TM) Graphics Control Panel.In<br>Deleting File: C: \Users\Public\Desktop\Intel(R) Iris(TM) Graphics Control Panel<br>Deleting Registry Key: HKLM\SOFTWARE\Intel\GFX\Internal\AudioFix<br>Deleting Registry Key: HKLM\SOFTWARE\Intel\GFX\Internal\AudioFix | tel\Intel(R) HD Grap<br>tel(R) HD Graphics of<br>tel(R) Graphics and<br>tel\Intel(R) Graphic<br>nk<br>tel\Intel(R) Iris(TM)<br>nel.lnk |
| Click Next to continue.                                                                                                    | <b>T</b>                                                                                                    |
|                                                                                                    | Next >                                                                                                    |

– Intel® Installation Framework

– Intel® Installation Framework

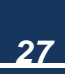

Step 6. Select Yes, I want to restart this computer now.. Click Finish to complete the installation.

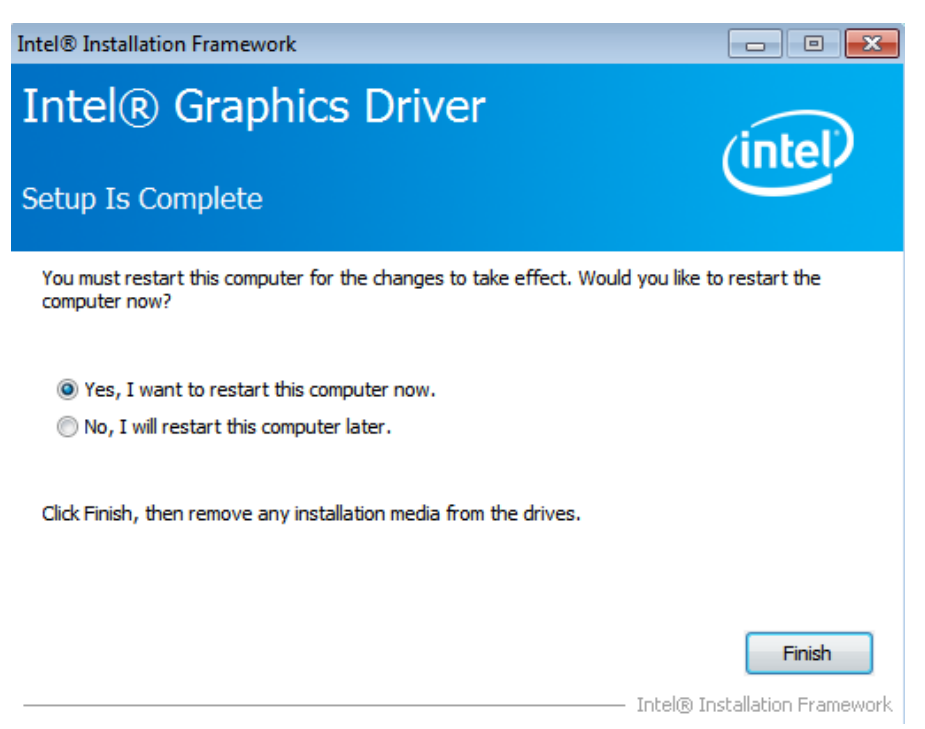

#### 2.3.3 Audio driver

To install audio diver, please follow the steps below.

Step1. Double click the folder of audio driver.

| me         | Date modified     | Туре        | Size |
|------------|-------------------|-------------|------|
| 1.Chipset  | 6/4/2018 10:42 PM | File folder |      |
| 2.Audio    | 6/4/2018 10:42 PM | File folder |      |
| 3.LAN      | 6/4/2018 10:42 PM | File folder |      |
| 4.Graphics | 6/4/2018 10:43 PM | File folder |      |
| 5.ME       | 6/4/2018 10:44 PM | File folder |      |

28

#### Step 2. Click Setup

| Name         | Date modified        | Туре               | Size     |
|--------------|----------------------|--------------------|----------|
| (注) UXU414   | 0/21/2010 11:39 PIVI | Contiguration sett | 24 ND    |
| 0x0415       | 4/24/2013 7:55 PM    | Configuration sett | 24 KB    |
| 🗟 0x0416     | 9/17/2014 8:55 AM    | Configuration sett | 24 KB    |
| 🗟 0x0419     | 6/21/2010 11:43 PM   | Configuration sett | 23 KB    |
| 🐻 0x0421     | 6/21/2010 11:37 PM   | Configuration sett | 25 KB    |
| 6 0x0424     | 6/21/2010 11:45 PM   | Configuration sett | 24 KB    |
| 5 0x0804     | 6/21/2010 11:49 PM   | Configuration sett | 11 KB    |
| 🔄 0x0816     | 9/9/2014 8:34 AM     | Configuration sett | 25 KB    |
| ChCfg        | 2/8/2011 11:56 PM    | Application        | 75 KB    |
| data1        | 5/29/2015 12:53 AM   | Cabinet File       | 6,006 KB |
| data1.hdr    | 5/29/2015 12:53 AM   | HDR File           | 45 KB    |
| 🔄 data2      | 5/29/2015 12:53 AM   | Cabinet File       | 1 KB     |
| SSetup.dll   | 5/29/2015 1:01 AM    | Application extens | 782 KB   |
| layout.bin   | 5/29/2015 12:53 AM   | BIN File           | 2 KB     |
| Readme       | 6/24/2015 10:35 PM   | Text Document      | 1,416 KB |
| RtlExUpd.dll | 5/27/2015 2:38 AM    | Application extens | 2,760 KB |
| Setup        | 5/29/2015 1:01 AM    | Application        | 1,166 KB |
| setup        | 6/24/2015 10:32 PM   | Configuration sett | 6 KB     |
| setup.inx    | 5/29/2015 12:53 AM   | INX File           | 518 KB   |
| setup.isn    | 5/12/2014 8:07 PM    | ISN File           | 254 KB   |
| setup.iss    | 5/31/2005 12:01 AM   | ISS File           | 1 KB     |
| USetup.iss   | 11/13/2007 11:18     | ISS File           | 1 KB     |
|              |                      |                    |          |

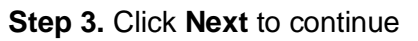

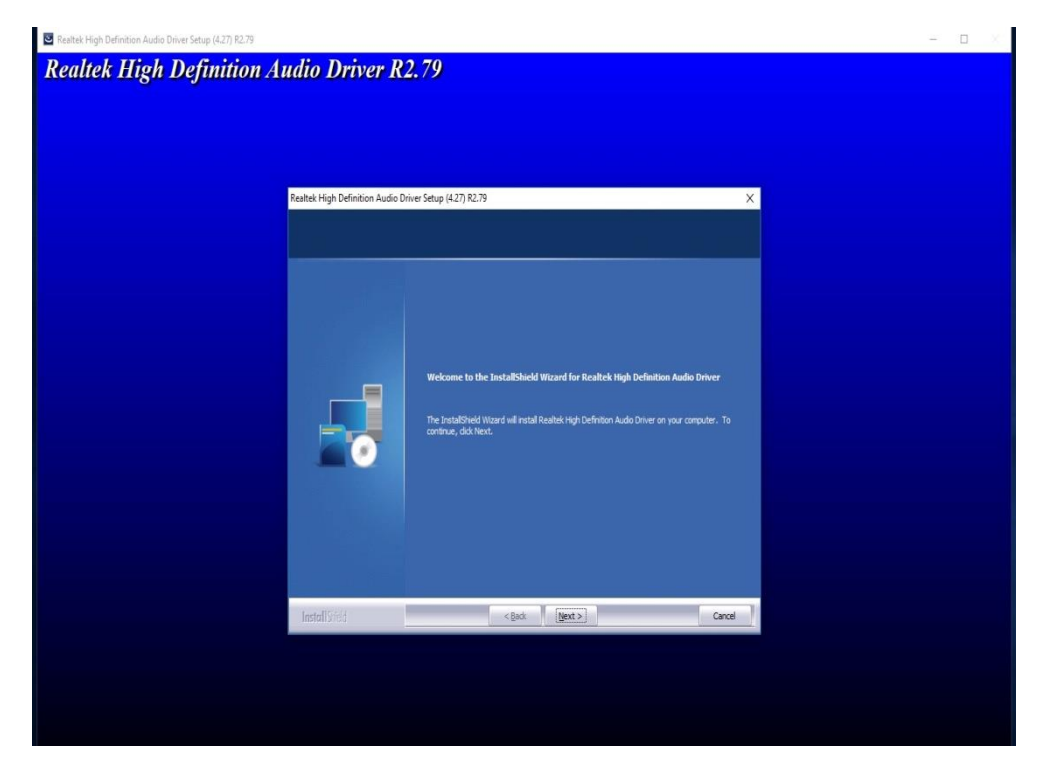

29

#### Step 4. Click Finish

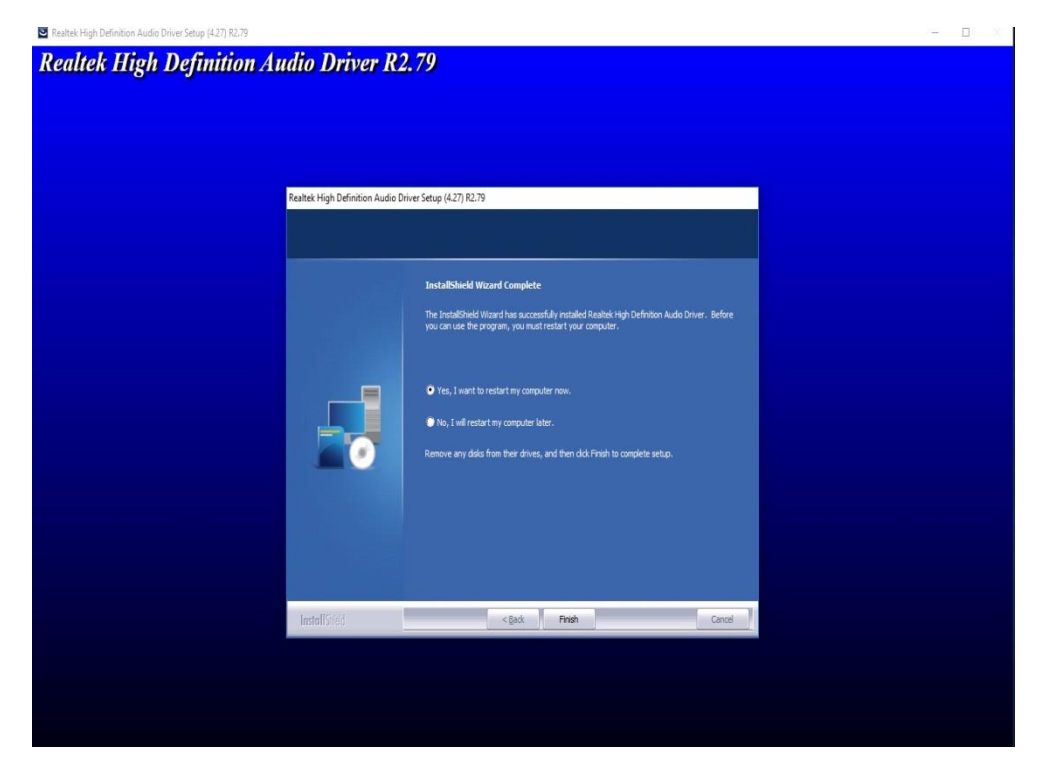

#### 2.3.4 LAN driver

To install LAN driver, please follow the steps below.

Step 1. Right select management into the computer management window. Then right click to update Intel(R) I210 Gigabit Network Connection#2 as shown in the figure below.

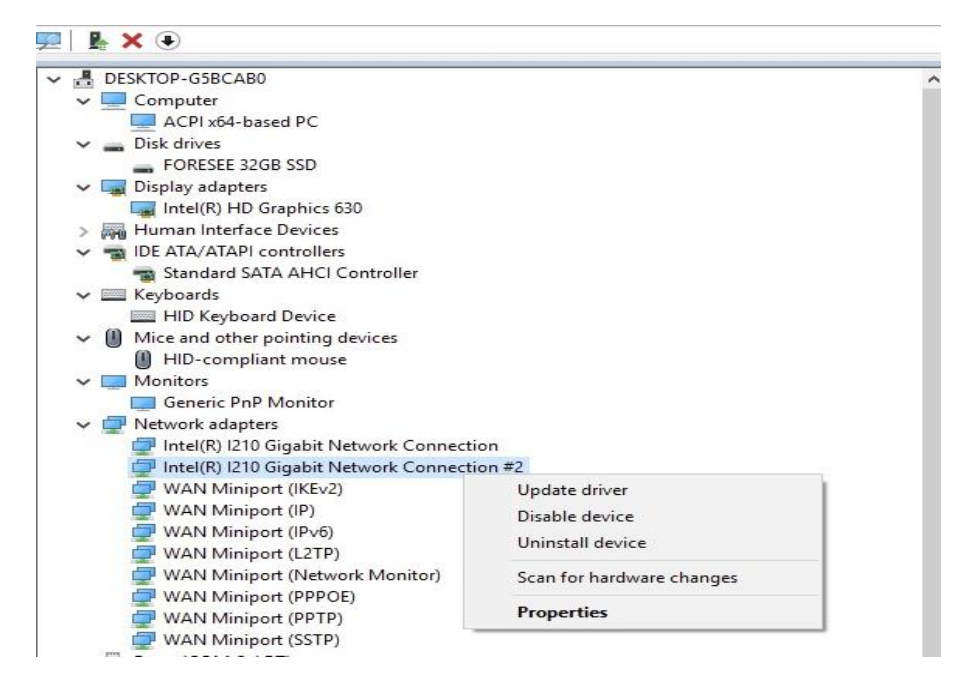

#### Step 2. Choose Browse my computer for diver software.

← 📱 Update Drivers - Intel(R) I210 Gigabit Network Connection #2

How do you want to search for drivers?

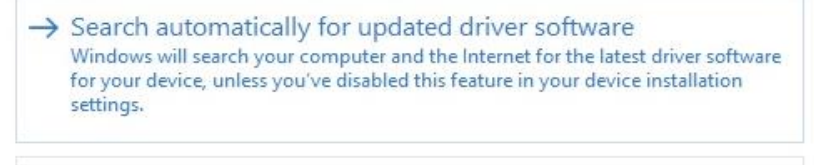

Cancel

→ Browse my computer for driver software Locate and install driver software manually.

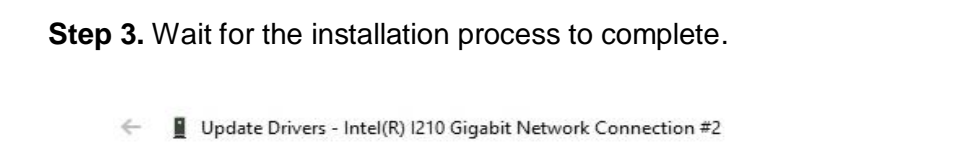

| 2.3.5 | Me | diver |
|-------|----|-------|

Installing drivers...

To install ME driver, please follow the steps below.

| Step 1 | Click | Setu | рME |
|--------|-------|------|-----|
|--------|-------|------|-----|

| Name             | Date modified      | Туре               | Size      |
|------------------|--------------------|--------------------|-----------|
| IntelMEFWVer.dll | 12/29/2017 1:16 AM | Application extens | 21 KB     |
| 👜 mup            | 12/29/2017 1:17 AM | XML Document       | 28 KB     |
| 👑 SetupME        | 12/29/2017 1:18 AM | Application        | 74,595 KB |

#### Step 2. Click Next

| Setup                                           | ×       |
|-------------------------------------------------|---------|
| Intel® Management Engine Components<br>Welcome  | (intel) |
| You are about to install the following product: |         |

Intel® Management Engine Components 11.7.0.1054

It is strongly recommended that you exit all programs before continuing. Click Next to continue, or click Cancel to exit the setup program.

| Intel Corporation                                            | < Back       | Next >       | Cancel        |
|--------------------------------------------------------------|--------------|--------------|---------------|
| Step 3. Click Next.                                          |              |              |               |
| Setup                                                        |              |              |               |
| Intel® Management Engine Components<br>Destination Folder    |              | Ċ            | itel)         |
| Click Next to install to the default folder, or click Change | to choose an | other destin | ation folder. |
| C:\Program Files (x86)\Intel\Intel(R) Management Engir       | ne Componen  | ts           |               |
|                                                              |              |              | Change        |

Intel Corporation

< Back Next >

Cance

#### Step 4. Read license agreement. Choose I accept the terms in the License

#### Agreement., Click Next.

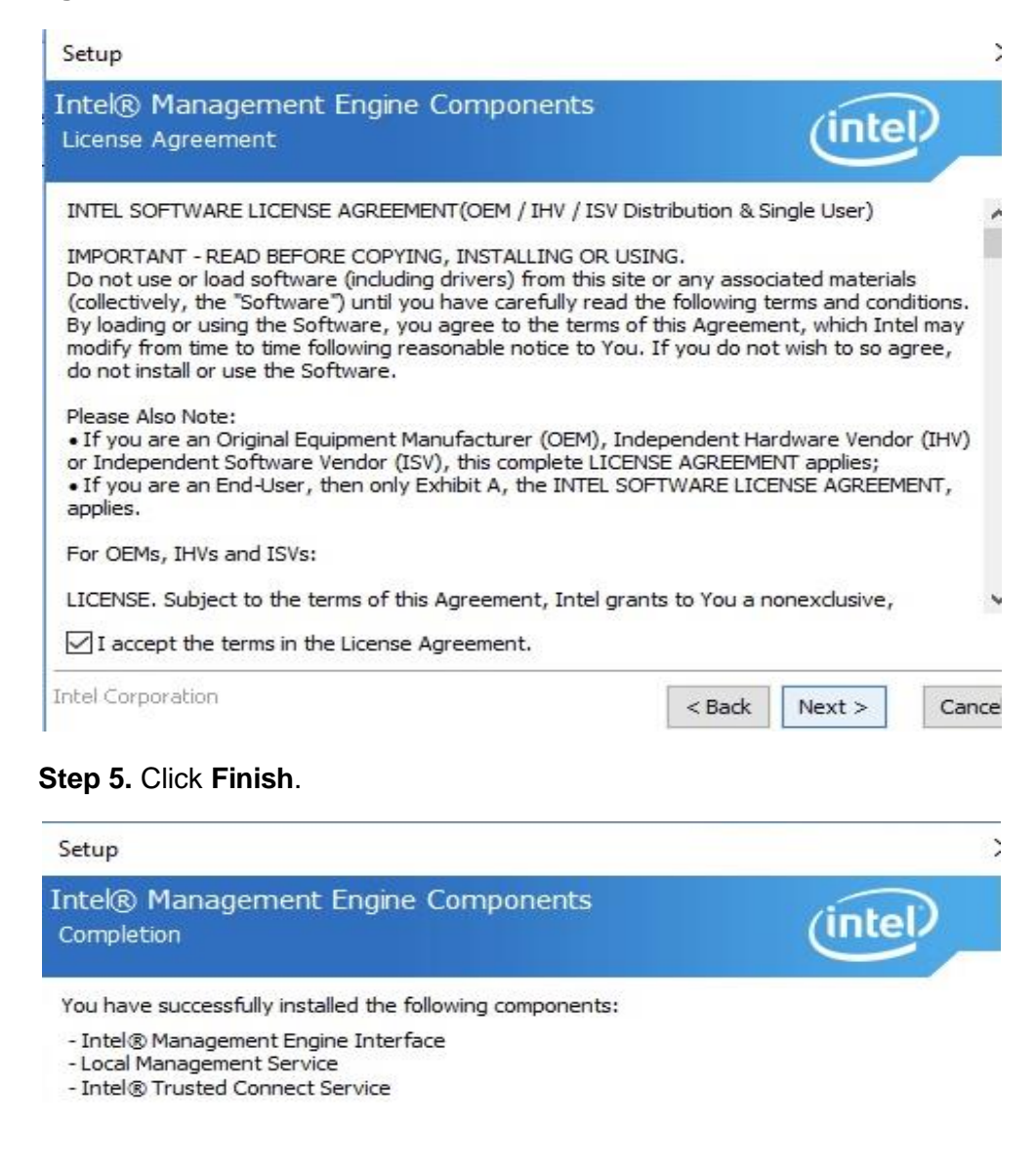

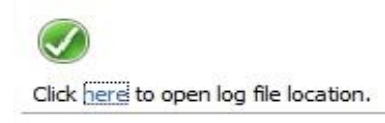

Intel Corporation

< Back Next >

Finish

# Appendix A Safety Precautions

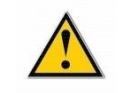

#### CAURION:

The precautions outlined in this chapter should be strictly followed. Failure to do so may cause permanent damage to the product.

## A.1 General Safety Precautions

Please read the following safety precautions carefully. Make sure you always follow the precautions. Keep this User Manual for later reference.

1. Always follow the Anti-static precautions (A.2) when the product is opened.

2. Make sure the power is turned off and the power cord is disconnected when the PRODUCT is being installed, moved or modified.

3. When the PRODUCT is running, electric shocks may occur if the chassis of product is open.

4. If amounts of dust, water, or fluids enter the product, please immediately **turn off the power supply and pull out the plug**, then contact the vendor.

5. DO NOT APPLY A VOLTAGE WHICH EXCEEDS THE SPECIFIED VOLTAGE RANGE. OTHERWISE, THIS MAY RESULT IN FIRE OR ELECTRIC SHOCK.

6. DO NOT DROP OR INSERT ANY OBJECTS INTO THE VENTILATION OPENINGS OF THE PRODUCT.

- 7. DO NOT DROP THE PRODUCT AGAINST A HARD SURFACE.
- 8. DO NOT STRIKE OR EXERT EXCESSIVE FORCE ONTO THE LCD PANEL.
- 9. DO NOT TOUCH ANY OF THE LCD PANELS WITH A SHARP OBJECT.

10. DO NOT STORE THE PRODUCT IN OUT OF THE TEMPERATURE RANGE WHAT WE SUGGESTED, NOT LESS THEN -30°C OR HIGHER THAN 80°C, OR MAY DAMAGE THE DEVICE.

## A.2 Anti-static Precautions

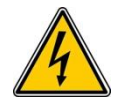

#### WARNING:

During the installation of the product, failure to take ESD precautions may result in permanent damage to the device and cause severe injury to the user.

Electrostatic discharge (ESD) may cause severe damage to electronic components of product, especially during dry weather. Therefore, please strictly observe the anti-static precautions when opens the product to handle any electrical components inside.

- 1. Wear an anti-static wristband to prevent ESD from damaging any electrical components.
- Before and during handling the electrical components, please frequently touch grounded conducting materials to ground yourself.
- When configuring or working with an electrical component, please put the component on an anti-static pad in order to reduce the possibility of ESD damage.
- 4. Only touch the edges of the electrical component, when handling it.

## A.3 Disposing of the Equipment

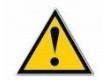

#### CAURION:

If the battery is replaced with the wrong type, there might be a risk of a battery explosion. Only certified engineers can replace the on-board battery.

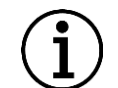

#### NOTE:

Disposal of used batteries must be in accordance with local environmental regulations.

#### Within the European Union:

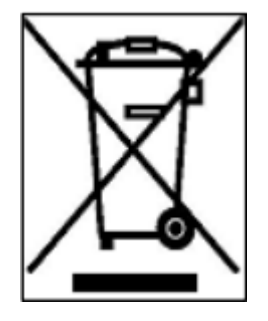

EU-wide legislation, as implemented in each Member State, requires that waste electrical and electronic products carrying the mark (left) must be disposed of separately from normal household waste. This includes monitors and electrical accessories, such as signal cables or power cords. When you need to dispose of your

display products, please follow the guidance of your local authority, or ask the shop where you purchased the product. The mark on electrical and electronic products only applies to the current European Union Member States.

Please follow the national guidelines for electrical and electronic product disposal.

#### **Outside the European Union:**

If you want to dispose the used electrical and electronic products outside the European Union, please contact your local authority so as to comply with the correct disposal method.

## A.4 Maintenance and Cleaning Precautions

When maintaining or cleaning the product, please follow the guidelines below.

## A.4.1. Maintenance and Cleaning

Prior to cleaning any part or component of the product, please read the details below.

- Except for the LCD panel, never spray or squirt liquids directly onto any other components. To clean the LCD panel, gently wipe it with a piece of soft dry cloth or a slightly moistened cloth.
- 2. The interior does not require cleaning. Keep fluids away from the interior.
- 3. Be careful not to damage the small, removable components inside.
- 4. Turn off before cleaning.
- 5. Never drop any objects or liquids through the openings.
- Be cautious of any possible allergic reactions to solvents or chemicals used when cleaning.
- 7. Avoid eating, drinking and smoking nearby.

### A.4.2. Cleaning Tools

Some components may only be cleaned using a product specifically designed for the purpose. In such case, the product will be explicitly mentioned in the cleaning tips. Below is a list of items to use for cleaning.

- Cloth Although paper towels or tissues can be used, a soft, clean piece of cloth is recommended.
- Water or rubbing alcohol A cloth moistened with water or rubbing alcohol should be used.
- Using solvents The use of solvents is not recommended as they may damage the plastic parts.
- Vacuum cleaner Using a vacuum specifically designed for computers is one of the best methods of cleaning. Dust and dirt can restrict the airflow and cause circuitry to corrode.

<u>37</u>

- 5. **Cotton swabs** Cotton swaps moistened with rubbing alcohol or water are excellent tools for wiping hard to reach areas.
- 6. **Foam swabs** Whenever possible, it is best to use lint free swabs such as foam swabs for cleaning.

## Appendix B

## B.1 Hazardous Materials Disclosure Table for IPB Products Certified as RoHS Compliant Under 2002/95/EC without Mercury

The details provided in Appendix B are to ensure that the product is compliant with the Peoples Republic of China (China) RoHS standards. The table below acknowledges the presences of small quantities of certain materials in the product, and is applicable to China RoHS only.

A label will be placed on each product to indicate the estimated "Environmentally Friendly Use Period" (EFUP). This is an estimate of the number of years that these substances would "not leak out or undergo abrupt change." This product may contain replaceable sub-assemblies/components which have a shorter EFUP such as batteries and lamps. These components will be separately marked. Please refer to the table on the next page.

<u>39</u>

|                       | Toxic or Hazardous Substances and Elements |                |                          |                     |                          |                                |  |
|-----------------------|--------------------------------------------|----------------|--------------------------|---------------------|--------------------------|--------------------------------|--|
| Component             | Lead (Pb) Mercur                           | Morecure (Lie) | Aercury (Hg) Cadmium(Cd) | Hexavalent Chromium | Polybrominated Biphenyls | Polybrominated Diphenyl Ethers |  |
|                       |                                            | wercury (Hg)   |                          | (Cr(VI))            | (PBB)                    | (PBDE)                         |  |
| Housing               | х                                          | 0              | 0                        | 0                   | 0                        | Х                              |  |
| Printed Circuit Board | х                                          | 0              | 0                        | О                   | 0                        | Х                              |  |
| Metal Fasteners       | х                                          | 0              | 0                        | 0                   | 0                        | 0                              |  |
| Cable Assembly        | х                                          | 0              | 0                        | О                   | 0                        | Х                              |  |
| Fan Assembly          | х                                          | 0              | 0                        | О                   | 0                        | Х                              |  |
| Battery               | 0                                          | 0              | 0                        | 0                   | 0                        | 0                              |  |

#### B-1 Poisonous or hazardous substances or element in products

O: The quantity of poisonous or hazardous substances or elements found in each of the component's parts is below the SJ/T 11363-2006-stipulated requirement.

X: The quantity of poisonous or hazardous substances or elements found in at least one of the component's parts is beyond the SJ/T 11363-2006-stipulated

requirement.

40

User Manual